1. メニューの選択

右上の「ログイン」ボタンを押して下さい。ただし、既にログインしている場合または空き状況照 会だけの場合、ログインは不要ですので"3"にお進み下さい。

| CONSERVATION OF THE          | テムへようこそ                   |                            |           | Q 7380-7 | noek Ore  |
|------------------------------|---------------------------|----------------------------|-----------|----------|-----------|
| お知らせ                         |                           |                            |           |          |           |
| 花みずさ会話は、現在。<br>線は花みずさ会話ホー    | で開発品が防衛していた<br>シーンにすど確認くだ | 7.4.<br>86.5.              |           |          |           |
| 日本語経予約システム                   | ным т 408 г п. о. л. ц.   | 5500ct-286                 | 強ください。    |          |           |
| なキャロム                        | 、予約の中に                    | 2                          |           |          |           |
| Tema                         | · ]/#30241                | ~                          |           |          |           |
| CTU-UTY                      | ()                        | minanto-sur                | A         | -80-087  |           |
|                              | tr: 0= 2#-                | W-1-2017-2                 | a         |          | 101       |
|                              |                           | and a second second second |           |          |           |
| SCHOOL - MANY - MANY         | ML.                       |                            |           |          |           |
| 211-                         |                           |                            |           | FILDITIO | 6-znnomia |
| x1/                          | 1                         |                            |           | 112      | ワード設定     |
| HER SLEELEN                  | . WITMANNELL              | *** >C4 < D5               | H> DTCERU |          |           |
| off in case, is not so well. |                           |                            |           |          |           |

2. ログイン

利用者IDとパスワードを入力し、「ログイン」ボタンを押して下さい。

| 久喜市 (1922年4)                                    |                            |
|-------------------------------------------------|----------------------------|
| ログイン<br>MHRDerGID-Feilburg Topyer) ボタンを押してください。 |                            |
| 利用者ID     パスワード     ママスマスカ                      | バスウード設定がお済みでない方<br>パスワード設定 |
| • X=1-                                          | < ■□グイン                    |

# 3. 施設検索方法の選択

施設の検索方法に合わせて「空き照会・予約の申込」の中のボタンを押します。

| 人喜巾<br>29期間7月9254            |                            |                       |                    |                                      |            |       |
|------------------------------|----------------------------|-----------------------|--------------------|--------------------------------------|------------|-------|
| 公共施設予約システ                    | テムへようこ                     | * Marin •             | 490-2 <b>8</b> .24 | 07782-7                              |            | 09701 |
| 三 お知らせ                       |                            |                       |                    |                                      |            |       |
| ・花みずき会談は、取得、<br>詳細は花みずき会話ホーム | で前時時が改築して<br>ページにてご確認く     | います.<br>ださい。          |                    |                                      |            |       |
| ・北京制設予約5ステム市                 | 10.65 <b>€</b> 8897.8716.7 | 14. <u>25555-5</u> 81 | 「猫ください。            |                                      |            |       |
| A TGWY                       | @<br>                      | ADRESS OF             | A                  | ==================================== |            |       |
| 公開館・コミュニティー<br>社会開設・開けへの開発   | 12>5- 70<br>H              | ポーツ・レクリエース            | 9>+200 I           | ER (RRVRNES                          | 80 <u></u> |       |
| <b>.</b>                     | 1-                         |                       |                    |                                      |            |       |
| 10 0                         | 1                          | 1                     | 0                  |                                      |            |       |

4. 施設選択

ご希望の施設を選択し、「次へ進む」ボタンを押して下さい。 ※複数選択可

| 杉        | 续                          |                     |        |
|----------|----------------------------|---------------------|--------|
| ti<br>Ti | CAR STORE BITTERS STARTERS | 9 MACRONE           | Statut |
| 17       | MBS waves                  | 第7995-21 1(第29日)    |        |
|          | 久然能名文化白皙                   | @=> 5 % % P 5       | 00     |
|          | ふれあいセンター久貴                 | Ø=1 5 % % P 5       | 02     |
|          | 中央公民都                      | 0=4 5 8 8 P 5       | 00     |
|          | 東公島郡                       | 0=4 5 % % P 5       | 02     |
|          | 65/2688                    | 0=4 6 8 8 P 8       | 08     |
|          | 內葉公民間                      | 0=4 6 % P           |        |
|          | 消入コミュニティセンター               | @ 2019 18 18 19 4 6 | 2      |
|          | 48(89)                     | @m)(                |        |
|          | <b>太田集</b> 会所              | 0=1 5 % % P         |        |
|          | 東町集会所                      | @ 104 5 P. P        |        |

5. 施設別空き状況

利用する室場の日付を選択し、「次へ進む」ボタンを押して下さい。〇がグレーアウト表示されていない場合、予約申込が可能です。(複数選択可)

希望の日程が表示されていない場合、表示開始日に希望する日付・期間を指定し「表示」ボタンを押すと日付が切り替わります。

| 政別エさ仏爪                                                                                                    |                                                     |                                                                                                  |                                           |                 |                   |                |                    |                   |                               |                                            |             |                                                                                              |                   |                                                                       |         |
|----------------------------------------------------------------------------------------------------|-----------------------------------------------------|--------------------------------------------------------------------------------------------------|-------------------------------------------|-----------------|-------------------|----------------|--------------------|-------------------|-------------------------------|--------------------------------------------|-------------|----------------------------------------------------------------------------------------------|-------------------|-----------------------------------------------------------------------|---------|
| NU PRIME TANKS TO LODG BOT                                                                                                    | 1.0.0                                               | in                                                                                               |                                           | Sec.            | 221               | 220            | 211-11             | LADIN             | ##13.44PM                     | COLUMN ST                                  | 20,000      | PLC III PLC                                                                                  | - AL              | 1000                                                                  | -       |
| Construction and the second                                                                                                    | a weeks a l                                         | int i                                                                                            | 1202                                      | Wide a          |                   | 1.5m           | art.               |                   |                               |                                            |             | 111-2                                                                                        |                   |                                                                       |         |
| · 表示期時日                                                                                                    | _                                                   |                                                                                                  |                                           |                 |                   |                |                    |                   |                               |                                            |             |                                                                                              |                   |                                                                       |         |
| 2022/11/7 1/3 1/00                                                                                                    | 20010                                               | 17月                                                                                              |                                           |                 |                   |                | 28                 |                   | Δ                             | -1                                         | 123         |                                                                                              | ×                 | 2340                                                                  |         |
| and the second second se                                                                                                    |                                                     | CORALC.                                                                                          | 0                                         | *               |                   | -              | 00.0               | 1004              | *                             | 3 in                                       | Links       |                                                                                              |                   |                                                                       |         |
| + 605                                                                                                    | 加加市市政                                               | 220                                                                                              | ~                                         | a contra        |                   |                |                    |                   |                               |                                            |             |                                                                                              |                   |                                                                       |         |
| STREET, STREET, STREET, STREET, STREET, STREET, STREET, STREET, STREET, STREET, STREET, STREET, STREET, STREET,                                                                                                    | -                                                   |                                                                                                  |                                           |                 |                   |                |                    |                   |                               |                                            |             |                                                                                              |                   |                                                                       |         |
| いれあいセンター久喜                                                                                                    | 山市內田                                                | 律のチ                                                                                              | 122.414                                   | 1した(            | い日の               | 27/F           | 前がり                | 5-节的1             | できま                           | Ŧ                                          |             |                                                                                              |                   |                                                                       |         |
|                                                                                                    |                                                     |                                                                                                  |                                           |                 |                   |                |                    |                   |                               |                                            |             |                                                                                              |                   |                                                                       |         |
| 9 2005 W                                                                                                    |                                                     |                                                                                                  |                                           |                 |                   |                |                    |                   |                               |                                            |             |                                                                                              |                   |                                                                       |         |
| 2022年11日 >                                                                                                    | ZR                                                  | 7                                                                                                | ۵                                         | 9               | 10                | 11             | 12                 | 12                | 14                            | 15                                         | 10          | 17                                                                                           | 18                | 19                                                                    | 24      |
| ● 2022年11月 <b>→</b>                                                                                                    | ZR                                                  | 7<br>11                                                                                          | 1<br>*                                    | ¥.              | 10                | 11<br>12       | 12<br>±            | 0<br>72           | 14<br>Fi                      | 15<br>火                                    | 16<br>.*    | 17<br>*                                                                                      | 18<br>#           | 19<br>+                                                               | 24      |
| 2 日知今年<br>< 2022年11月 ><br>四時東午                                                                                                    | 芝用<br>42入                                           | 7<br>13                                                                                          | 8<br>*<br>×                               | a *<br>8        | 10<br>A           | 11 #           | 12<br>±            | 13<br>0           | 14<br>17                      | 15<br>火<br>△                               | 16<br>*<br> | 17<br>▲<br>△                                                                                 | 18<br>⊕           | 18<br>+<br>△                                                          | 24 m 4  |
| 2022年11月 ><br>【2022年11月 →<br>周齢業年<br>会議半 1                                                                                                    | <b>芝日</b><br>42人<br>45人                             | 7<br>13<br>4                                                                                     | å<br>* ×<br>∆                             | X X ¥ 6         | 10<br>A<br>A      | 11<br>#<br>    | 12<br>+<br>△       | 13<br>□<br>□<br>□ | 14<br><u>F</u>                | 15<br>火<br>△<br>×                          | 16<br>*<br> | 17<br>★<br>△                                                                                 | 18<br>#<br>△      | #<br>+ △<br>×                                                         | 24 m 24 |
| 2022年11月 ><br>C 2022年11月 ><br>電話業年<br>合語年1<br>合語年2                                                                                                    | 定日<br>42人<br>45人<br>30人                             | 7<br>A<br>A<br>A                                                                                 | *<br>*<br>△                               | x x * e         | 10<br>A<br>A<br>A | 11<br>*<br>*   |                    | 53<br>0<br>4<br>4 | 14<br><i>R</i><br>$\triangle$ | 15<br>火<br>△<br>×                          |             | 17<br>★<br>△                                                                                 | 18<br>⊕<br>△<br>△ | 18<br>+<br>                                                           | A 4 4 4 |
| 2022年11月<br>2022年11月<br>周期等年<br>合調辛1<br>合調辛2<br>合調辛3                                                                                                    | 定日<br>42人<br>45人<br>30人<br>30人                      | 7<br>4<br>4<br>4<br>4                                                                            | • × ∧ ∧ ∧                                 | 9 * × × × ↔     |                   | 11 the A       | 12 + 12<br>→ △ △ × | 5 0 0 0           |                               | 15                                         |             | 17<br>A<br>Δ<br>Δ<br>X                                                                       |                   | **<br>☆<br>×<br>×<br>△                                                | 2 0     |
| 2022年11月  2022年11月  2022年11月  2022年11月  2014年1  2014年1  2014年1  2014年1  2014年1  2014年1  2014年1  2014年1  2014年1  2014年1  2014年1  2014年1  2014年1  2014年1  2014年1  2014年1  2014年1  2014年1  2014年1  2014年1  2014年1  2014年1  2014年1  2014年1  2014年1  2014年1  2014年1  2014年1  2014年1  2014年1  2014年1  2014年1  2014年1  2014年1  2014年1  2014年1  2014  2014  2014  2014  2014  2014  2014  2014  2014  2014  2014  2014  2014  2014  2014  2014  2014  2014  2014  2014  2014  2014  2014  2014  2014  2014  2014  2014  2014  2014  2014  2014  2014  2014  2014  2014  2014  2014  2014  2014  2014  2014  2014  2014  2014  2014  2014  2014  2014  2014  2014  2014  2014  2014  2014  2014  2014  2014  2014  2014  2014  2014  2014  2014  2014  2014  2014  2014  2014  2014  2014  2014  2014  2014  2014  2014  2014  2014  2014  2014  2014  2014  2014  2014  2014  2014  2014  2014  2014  2014  2014  2014  2014  2014  2014  2014  2014  2014  2014  2014  2014  2014  2014  2014  2014  2014  2014  2014  2014  2014  2014  2014  2014  2014  2014 2014 | <b>芝用</b><br>42人<br>45人<br>30人<br>30人               | 7<br>月<br>日<br>日<br>日<br>日<br>日<br>日<br>日<br>日<br>日<br>日<br>日<br>日<br>日<br>日<br>日<br>日<br>日<br>日 | • × × △ △ △                               | • × × × ↓ ↓     | 19 × 4 4 4        | X X X 2 # 1    |                    | s a 4 4 0 0 0     |                               | 15<br>×<br>△<br>×<br>△<br>×<br>△<br>×      |             | 17<br>*<br>                                                                                  |                   | *<br>☆<br>×<br>☆<br>×<br>☆                                            |         |
| 2022年11月  2022年11月  2022年11月  2022年11月  20  20  20  20  20  20  20  20  20  2                                                                                                    | <b>芝州</b><br>42人<br>45人<br>30人<br>30人<br>30人<br>24人 | 7 8 4 4 4 4 4 4                                                                                  | • * × < < < < < < < < < < < < < < < < < < | α * x x × ⊲ ⊲ ⊲ | 10 * 🗠 🗠          | ▷ X X X ↓ ⊕ 11 | x x D D D + 12     |                   | 14 R 4 4 4 4 4                | 15<br>×<br>△<br>×<br>△<br>△<br>△<br>△<br>△ |             | 17<br>4<br>4<br>4<br>4<br>4<br>5<br>5<br>5<br>5<br>5<br>5<br>5<br>5<br>5<br>5<br>5<br>5<br>5 |                   | 18 +<br>-<br>-<br>-<br>-<br>-<br>-<br>-<br>-<br>-<br>-<br>-<br>-<br>- |         |

### 6. 時間帯別空き状況

#### 室場の空き状況一覧が表示されます。利用する時間帯を選択し、「次へ進む」ボタンを押して 下さい。 ※複数選択可

▲久川 上町 さん 久喜市 公共施設予約システム rit . メニュー ) 1000-0620 ) 20050000 ( 1000 ) DEMONSTRUCT > JESUIDA > HOCHINE > HOCHINE 時間帯別空き状況 申込みしたいところを選んで「ホヘ連行」ボタンを押してください、後数5秒間間の申込ができます。できざき間間でも手根が有了するまでの間に彼の利用品に 予約される場合があります。 影马肉信方 🔘 тлар. 🛆 жысман 🗙 тлар. – фолтар ふれあいセンター久喜 ....市内同体の方は利用したい日の2か月前から予約できます 0 239551 視聴覚室 8:00 13:00 17:30 2022年11日10日(A) 之用 12:00 17:00 21:00 我的其中 XX 42.2 会議室2 8.00 13.00 17.30 2022年11日13日(EI) 定用 12.00 17:00 21:00 会議業2 30 Å 0 ≪前に置る > 次へ進む •x=17. 予約申込 詳細申請

お申込に必要な項目を入力・選択します。

複数の予約申込(※1)時、「まだ詳細申請をしていない他の申込も同じ申請内容にします か?」と表示されますので、

・すべての申込が同一の申請内容の場合→「はい」を選択

・申込ごとに異なる申請内容の場合→「いいえ」を選択

一通り必要な項目を選択したら、「確定」ボタンを押して下さい。

(※1)異なる室場または日付を複数選択時に、複数の予約申込となります。ただし、連続した時間帯の申込は1件の申込となります。(施設により項目内容は異なります。)

| 久喜市<br>13月8日291052374                                                                                                    | to               |               | 12 24. |
|----------------------------------------------------------------------------------------------------|------------------|---------------|--------|
| NET- MARSAN MARTINE, Marsh<br>予約申込 詳細申請<br>Mindamentation.r. 1993 (1954)                                                                                 | HUT (MAL)        | NEL + QUINE F |        |
| <b>■</b> 0.02                                                                                                    | 0.480            | 0 村間用         |        |
| ふれあいセンター久喜 視聴覚室                                                                                                    | 2022/11/10(木)    | 17:30~21:00   |        |
| 利用人数       NUMBER ASSUM-42人です。       10     人       使用目的        NAMPHERT ALLEVANCE COLORS       ASSPERATE COLORS (19) (19) (19) (19) (19) (19) (19) (19) | 文7·景史 秋山。        | 197           |        |
| TOTHONS                                                                                                    | していたい 4850年3月2月に | ersonal.real  |        |
|                                                                                                    |                  | (10.75) ) 电   | ŧ      |

8. 予約申込の内容確認

予約内容をご確認の上、「申込」ボタンを押して下さい。

「申請内容変更」ボタンから申請内容の変更が可能です。(「7.予約申込 詳細申請」画面に戻 ります)

備品の予約をする場合は、「備品予約/変更」ボタンを押して下さい。 「備品の予約」を行う場合はこちらへ。

| 811<br>1487412274           | 1                             | 10                |                 |  |
|-----------------------------|-------------------------------|-------------------|-----------------|--|
|                             | inang i Merentan<br>Meren     | ER o makerilt o 💽 | 0779) ( 05/9(7) |  |
| ホリーTV いらい<br>WithWat, Tolan | NEBIG<br>LL TANA J JEST MARCH | CERC.             |                 |  |
| ふれあいセンターク                   | 四 視聴覚室                        |                   |                 |  |
| 🗂 #07613                    | 0 時間間                         | * 809357594       | ¥病原使用料          |  |
| 2022/11/10(木)               | 17:30~21:00                   | 1,000 (1)         | -               |  |
| Sapat Notati                |                               |                   |                 |  |
| 利用目的「会議・689                 | 专」、利用人歌『10人』                  |                   |                 |  |
| @ ### <b>/ ###?*#</b> /#3   | 3                             |                   |                 |  |
| 20                          |                               |                   |                 |  |
| ふれあいセンターク                   | (喜 会議室2                       |                   |                 |  |
| 🗇 #\$M10                    | 0 1120                        | * 303957-024      | ¥ 编品绘用料         |  |
| 2022/11/13(日)               | 13:00~21:00                   | 1,200 m           | -               |  |
| B again <b>\ 400</b> AM     |                               |                   |                 |  |
| NHEM FLAM - LAN             | 2]. 利用人数「5人」                  | パーテーション           | 備「あり」           |  |
|                             |                               |                   |                 |  |
| 0 === / === *****           |                               |                   |                 |  |

# 9. 予約申込の完了

申込が完了しました。

### ◆ご注意下さい◆

ネット上で予約申込完了後、予約の内容を変更する場合は、一旦取消の上、新たに予約を登録し直す必要があります。

| (1)<br>(1) (1) (1) (1) (1) (1) (1) (1) (1) (1) | 1                 | 1/0              | and a second   | THE A       |          |
|------------------------------------------------|-------------------|------------------|----------------|-------------|----------|
|                                                | THER > MARRIED IN | R + STREET + 195 | 1001 - 493.967 | l'          |          |
| 約申込完了                                          |                   |                  |                |             |          |
| 計 2,200 円                                      |                   |                  |                | ●申込内容を印刷    | ♥地間で場所を確 |
| ふれあいセンターク                                      | .喜 複雜党型           |                  |                |             |          |
| ■ #0#13                                        | 0 P000            | ¥ (8)5910-1024   | ¥ 能恐促而14       |             |          |
| 2022/11/10(木)<br>P attivitio                   | 17:30~21:00       | 1,000 (1)        |                |             |          |
| 彩明300「会議・699<br>日本日<br>「会し                     | 时,利用人数「10人」<br>】  | . 使用料料分 [        | u*#i@]         |             |          |
| いれあいセンターク                                      | 、喜会議室2            |                  |                |             |          |
| 四 利用日                                          | 0 107210          | ¥ 36/942/1944    | ¥ 68.54.014    |             |          |
| 2022/11/13(日)                                  | 13:00~21:00       | 1,200 (1)        | -              |             |          |
| 2 address                                      |                   |                  |                |             |          |
|                                                | ຢ」、利用人数『5人』。<br>】 | /(-∓-5/3)        | 間〔あり〕、作        | 8月月2分「草本村会」 |          |